# Texto (GT-E2222) Flashing Manual v0.3

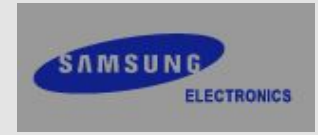

#### Setup USB Driver!

#### 1. Click the "Setup.exe" in "Sunstone\_V5\_00\_0\_1\_WHQLed" folder.

| C Sunstone_V5_00_0_1       | _WHQLed            |                               | •e            |          |
|----------------------------|--------------------|-------------------------------|---------------|----------|
| 파일(E) 편집( <u>E</u> ) 보기(⊻) | 즐겨찾기( <u>A</u> ) 도 | 구( <u>T</u> ) 도움말( <u>H</u> ) |               | <b>.</b> |
| Ġ 뒤로 🔹 🕥 - 🏂               | 🔎 검색 🍺 폴           | ਖ 🕼 🎯 🗙                       | <b>9</b>      |          |
| 주소(D) Sunstone_V5_00       | _O_1_WHQLed        |                               | ~             | 🄁 이동     |
| 이름 🔺                       | 크기                 | 종류                            | 수정한 날짜        |          |
| 🛅 amd 64                   |                    | 파일 폴더                         | 2011-02-21 오전 |          |
| i386                       |                    | 파일 폴더                         | 2011-02-21 오전 |          |
| 🛅 Setup, exe               | 93KB               | 응용 프로그램                       | 2010-06-10 오후 |          |
| 🗃 ssdudfu,cat              | 9KB                | 보안 카탈로그                       | 2010-06-21 오전 |          |
| inf 📴 ssdudfu, inf         | 5KB                | 설치 정보                         | 2010-06-10 오후 |          |

#### 2. Click the "Install" Install Driver

Ready to install SAMSUNG Mobile USB Download Driver Software. To change the install location, click the Browse button.

C:\Program Files\SAMSUNG\SAMSUNG Mobile USB Download Drive

Browse ...

Cancel

Instal

Power on your device and connect to PC.
 Power off your device and connect to PC.
 All drivers should be installed on your PC aftzerwards!!

#### Start the program!

Prepare the mobile and USB data cable.
 Click the "Flash loader 7.4.7\_SSG\_v0.1\_Lite.exe".

| 😂 Flash loader 7.4.7_SSG_v0.1_l      | Lite              |                  |                 |        |
|--------------------------------------|-------------------|------------------|-----------------|--------|
| 파일(E) 편집(E) 보기(V) 즐겨찾기(              | <u>A) 도구(T)</u> 도 | [움말( <u>H</u> )  |                 |        |
| 🚱 뒤로 🔹 🕥 - 🏂 🔎 검색                    | 🕞 <b>E</b> G 🕼    |                  | •               |        |
| 주소(D) Flash loader 7,4,7_SSG_v0,1.   | _Lite             |                  |                 | 🕑 🄁 이동 |
| 이름 🔻                                 | 크기                | 종류               | 수정한 날짜          |        |
| EXTO_pnx4908load_cs2_v00,bin         | 637KB             | My Bin File      | 2010-11-05 오후   |        |
| 🚾 Sunstone_V5_00_0_1_WHQLed, zip     | 321KB             | ALZip ZIP File   | 2010-06-29 오후   |        |
| 🗐 PUNCH_pnx4908load_cs2_v03,bin      | 637KB             | My Bin File      | 2010-11-05 오후   |        |
| 🔊 libeay32, dll                      | 1,060KB           | 응용 프로그램 확장       | · 2008-11-20 오후 |        |
| Flash loader 7,4,7_SSG_v0,1_Lite,exe | 4,141KB           | 응용 프로그램          | 2010-12-10 오후   |        |
| E2222_TEXTO_Setting_v00, mdl         | 1KB               | Rose Model       | 2011-01-31 오후   |        |
| 🔊 cryptoloader, dll                  | 84KB              | 응용 프로그램 확장       | · 2008-11-21 오전 |        |
| 🏠 C3322_LAKOTA_Setting_v00, mdl      | 1KB               | Rose Model       | 2010-12-10 오후   |        |
| 🔊 bflusb, dll                        | 1,365KB           | 응용 프로그램 확장       | · 2010-12-09 오후 |        |
| 🔊 bfluart, dll                       | 1,309KB           | 응용 프로그램 확장       | · 2010-12-09 오후 |        |
| 💌 bfloader, ini                      | 18KB              | 구성 설정            | 2011-02-08 오후   |        |
| 📷 bfloader, ilk                      | 3,476KB           | ILK 파일           | 2010-12-09 오후   |        |
| 🔊 bfldongle, dll                     | 1,313KB           | 응용 프로그램 확장       | · 2010-12-09 오후 |        |
| 🔊 bfldb, dll                         | 1,709KB           | 응용 프로그램 확장       | · 2010-12-09 오후 |        |
| 🖽 bfldb.csv                          | 5KB               | Microsoft Office | 2010-12-10 오후   |        |
| 🛅 temp                               |                   | 파일 폴더            | 2011-01-31 오후   |        |
| CSUNSTONE_V5_00_0_1_WHQLed           |                   | 파일 폴더            | 2011-01-31 오후   |        |

## The type of binary files

| 😂 E2222XXKB2                                 |                                                 |               |
|----------------------------------------------|-------------------------------------------------|---------------|
| 파일( <u>F</u> ) 편집( <u>E</u> ) 보기( <u>V</u> ) | 즐겨찾기( <u>A</u> ) 도구( <u>T</u> ) 도움말( <u>H</u> ) | <b></b>       |
| 🌀 뒤로 🔹 🅥 - 🏂                                 | 🔎 검색 陵 폴더 🕼 🎲 🗙                                 | <b>( 19</b>   |
| 주소(D) E2222XXKB2                             |                                                 | 🔽 🄁 이동        |
| 이름 🔺                                         | 크기 종류                                           | 수정한 날짜        |
| 🛅 pout                                       | 파일 폴더                                           | 2011-02-16 오후 |
| 🖬 E22220×AKB2,ccf                            | 42KB CCF 파일                                     | 2011-02-16 오전 |
| 🖬 E22220XAKB2,csc                            | 6,557KB CSC 파일                                  | 2011-02-16 오전 |
| 🖬 E2222XXKB2, cfg                            | 92KB CFG 파일                                     | 2011-02-16 오전 |
| 📾 E2222XXKB2,tfs                             | 22,210KB TFS 파일                                 | 2011-02-16 오전 |

 The type of binary files pout/xxx.ptt : binary Partition Table xxx.tfs, xxx.cfg : file and file info, and file data mass xxx.csc, xxx.ccf : file and file info, and file data mass for common binary.

## How to use the downloader (1/3)

| 5 Flash loader 7.4.7_SSG_v0.1 - Dll                                                                                                    | USB_RTG_2.5.0                                                                                                    | × |
|----------------------------------------------------------------------------------------------------|----------------------------------------------------------------------------------------------------|---|
| <u>F</u> ile <u>H</u> elp                                                                                                    |                                                                                                    |   |
| BaseBand Processo<br>ST-E BU Mobile<br>ST-E BB PL_Entry<br>PNX4908<br>PNX4910<br>ST-E BB PL_Feature_2G+<br>ST-E BB PL_Feature_3G<br>ST-E BB PL_Feature_3G+                 | rr Target settings<br>Location ExtBus_CS1 ▼ Specific<br>History Location(TFS) ▼ Address 0×90000000<br>SET MODEL Advanced                                                                                                    |   |
|                                                                                                    | マ IC:#Documents and SettingsWAdministrator#出居 空田#Texto_binary Browse Partition Table 「 Crc Partitions                                                                                                    |   |
| Command<br>✓ Erase ✓ Exec ☐ ⊆alcSign<br>✓ Write ☐ Upload ☐ Verify<br>☐ BurnOtp ☐ BeadOtp<br>Erase Option Application size ✓<br>Offset 0×00000000<br>Length 0×00000000      | STL image file                                                                                                    |   |
| Viewers          ElashDatabase       Usb Viewer         Enter the Max Nb, of       1         Devices to Flash:       1         START       •         USB       Sw backdoor | Device 1   Output  Device 1  Device 1  Device |   |

- 1. Select a \*.mdl file on "SET MODEL" button. ex) E2222\_TEXTO\_Setting\_v00.mdl
- 2. Check the Application binary file, TFS file, CSC file and select the files(\*.ptt, \*.tfs, \*.CSC files).

| •    | - Application binary fi |
|------|-------------------------|
| Г    | STL image file          |
| •    | Tfs file                |
| •    | CSC file                |
| -Dow | nload Status            |

# How to use the downloader (2/3)

#### 3. Click the Start Button

- 4. Connect USB data cable to the mobile
  - The battery is needed for downloading.
  - The mobile that Factory process(IMEI) was completed has to connect to USB data cable ,while pressing Q and A buttons simultaneously.

### How to use the downloader (3/3)

| 😼 Flash loader 7.4.7_SSG_v0.1 - Di                                       | USB_RTG_2.5.0                                                                                                    |
|--------------------------------------------------------------------------|----------------------------------------------------------------------------------------------------|
| <u>F</u> ile <u>H</u> elp                                                |                                                                                                    |
| BaseBand Process                                                         | or Target settings<br>Location ExtBus_CS1 Specific location type NOR Flash Address 0x90000000<br>E2222_TEXTO_S History Location(TFS) ExtBus_CS0 SET MODEL                                                                                                    |
| L-PNX6529/PNX6718<br>⊯ ST-E BB PL_Feature_3G<br>⊯ ST-E BB PL_Feature_3G+ | Application binary file         ₩₩165,213,149,105₩Prj_Lab1_2011₩GT-E2222(Texto)₩Daily Version'         Browse         Partition Table                                                                                                    |
| Command                                                                  | STL image file                                                                                                    |
|                                                                          | Tts file<br>₩₩165,213,149,105₩Prj_Lab1_2011₩GT-E2222(Texto)₩Daily Version' <u>B</u> rowse                                                                                                    |
| Offset                                                                   | CSC file         ₩₩165,213,149,105₩Prj_Lab1_2011₩GT-E2222(Texto)₩Daily Version'         Browse                                                                                                    |
| Length 0x00000000                                                        | Download Status                                                                                                    |
| Viewers                                                                  |                                                                                                    |
| ElashDatabase<br>Viewer ∐sb Viewer                                       | Device 1                                                                                                    |
| Enter the Max Nb, of 1<br>Devices to Flash: 1<br>STOP                    | <ul> <li>00'00"000 - Waiting for board reset</li> <li>00'00"000 - Device connected to port: 2</li> <li>00'01"407 - SCROM Version - 0x34</li> <li>00'01"407 - Chipset Version - 0x0A</li> <li>00'01"438 - Boot rom initialization complete</li> <li>00'01"469 - Uploading external Loader in ExtBus_CS2</li> </ul> |

- 5. If you can see the yellow bar, it is a successful starting.
- 6. If the bar change to blue, the Process is done and you can disconnect your phone

Note. When phone was connected to PC for the first time, ...

- Flashing may fail, because PC is installing DFU.
- If you connect again after installing, You can see the yellow bar.

# Thank you!